## 研究生院复学申请表单操作说明

1. 注册

首先登录网址 http://authserver.nwafu.edu.cn/authserver/login?service

() 西北农林科技大学统一身份认证系统信息综合服务平台

|  |                         | ○ 用户登録 | え 🔒 联合登陆   |
|--|-------------------------|--------|------------|
|  | 2 in                    | 用户名    | 2008117612 |
|  |                         |        |            |
|  |                         |        | ; 忘记密码?    |
|  |                         |        | 登录         |
|  | No. of Concession, Name |        |            |

西农主页 | 加入收藏 | 登录帮助

输入用户名和密码后,进入身份验证,需要进行邮箱验证和密码找回问题填写,如图 所示:

| · 西北农林科农大学统一身份认证系统<br>NORTHWESTAAF UNIVERSITY |        |                                                                                 | Đ |
|-----------------------------------------------|--------|---------------------------------------------------------------------------------|---|
| 2008117613                                    | 编辑个人资料 |                                                                                 |   |
| ★ 个人资料                                        |        | 2008117613                                                                      |   |
| 2 修改密码                                        | 登录别名:  | 如果您设定了登录别名,您就可以使用登录别名登录系统,多个别名用逗号隔开                                             |   |
| 顷 认证日志                                        | 昵称:    | 2008117613                                                                      |   |
| 2。 当前登录                                       | 提示问题:  | 我就读的第一所学校的名称?    ▼                                                              |   |
| 🖵 帐号绑定                                        | 答案:    | 西农 • 长峰2-30位,字母区分大小哥,用于修复新号密码                                                   |   |
| 🗘 个人设置                                        | 生日:    | 2017-04-11 ● *用于修复帐号密码,请指写怨的真实生日,日期输入格式如1997-07-01                              |   |
|                                               | 邮箱:    | yrr@nwsuaf.edu.cn<br>绑定 *注意 如果您的拉内邮箱也使用统一身份认证,则请务必使用拉外邮箱<br>绑定邮箱后,即可使用邮箱作为用户名登录 |   |
|                                               |        | <b>9.</b> 77                                                                    |   |

点击邮箱绑定后,需要登录邮箱获取验证码,然后将动态码填写后,点击保存完成注册,如图所示:

| 10 <b>%</b> 5 | yrr@nwsuaf.edu.cn   | 绑定(117)  | *注意:如果 |
|---------------|---------------------|----------|--------|
| 四04日 •        | 绑定邮箱后,即可使用邮箱作为用户名登录 |          |        |
| <             | 确认                  | * 请输入动态码 | >      |
|               | 保存                  |          |        |

## 2. 登录

注册成功后,请打开网址 <u>http://ehall.nwafu.edu.cn/new/index.html</u>,点击右上角登录按钮,再次输入用户名和密码即可登录。

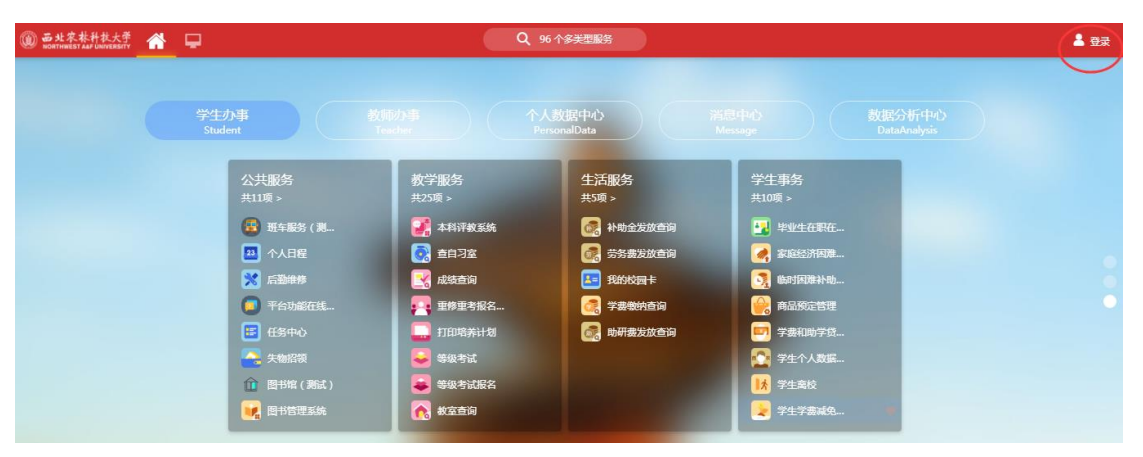

第二步:登录后,点击页面上"个人提醒"一表通待办任务,或者"任务卡片"中的 待办事项,两种方式都能看到需要处理的待办事项,如图所示:

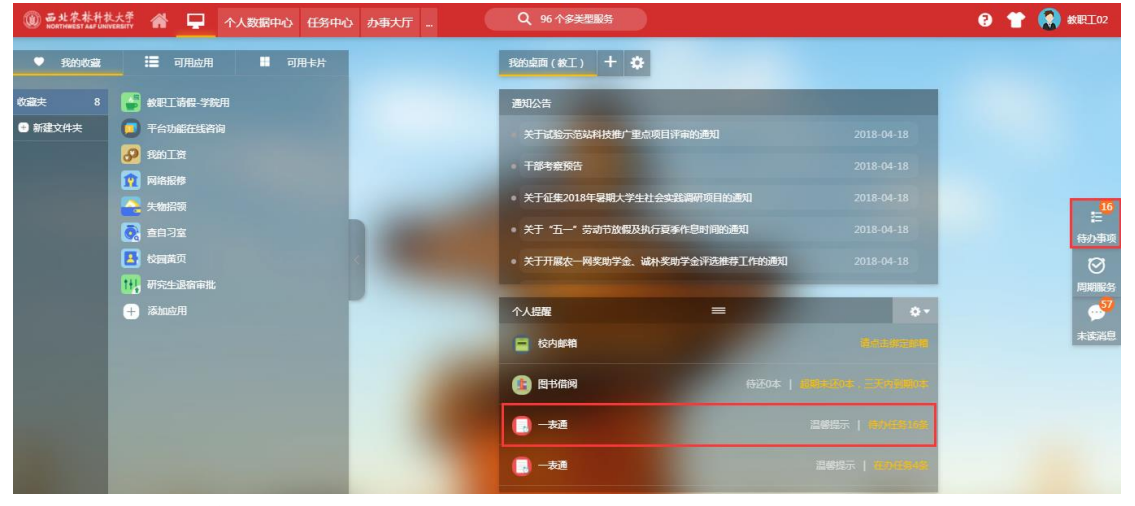

第三步:进入服务页面 "个人提醒"中一表通待办事宜中,可以处理需要审核的事项 如图所示:

| 力事 | 軒心    |          | 待事宜              | 进行     | 中事宜  | 已结束事宜   |     |
|----|-------|----------|------------------|--------|------|---------|-----|
|    |       |          | 待收物品 🗄           | ─键办理▼  | 研究生  |         | 、查询 |
|    | 比事项   | 1        |                  |        |      |         |     |
| 进  | 译 时间  | 流水 耳     | ₽项               |        | 步骤   | 重要      |     |
|    | 3周前   | 38134 :) | 测试002:招收研究生指导教师4 | 年度考核申报 | 导师申请 | ▲ 标识为重要 |     |
|    | 普通事项  | 2        |                  |        |      |         |     |
| 进  | 译 时间  | 流水 耳     | 軍项               |        | 步骤   | 重要      |     |
|    | 13分钟前 | 38366    | 开究生复学申请流程        |        | 导师审核 | ▲标识为重要  |     |

进入服务页面,右边"任务卡片"中的待办事项,可以看到需要审核的事项,如图所示:

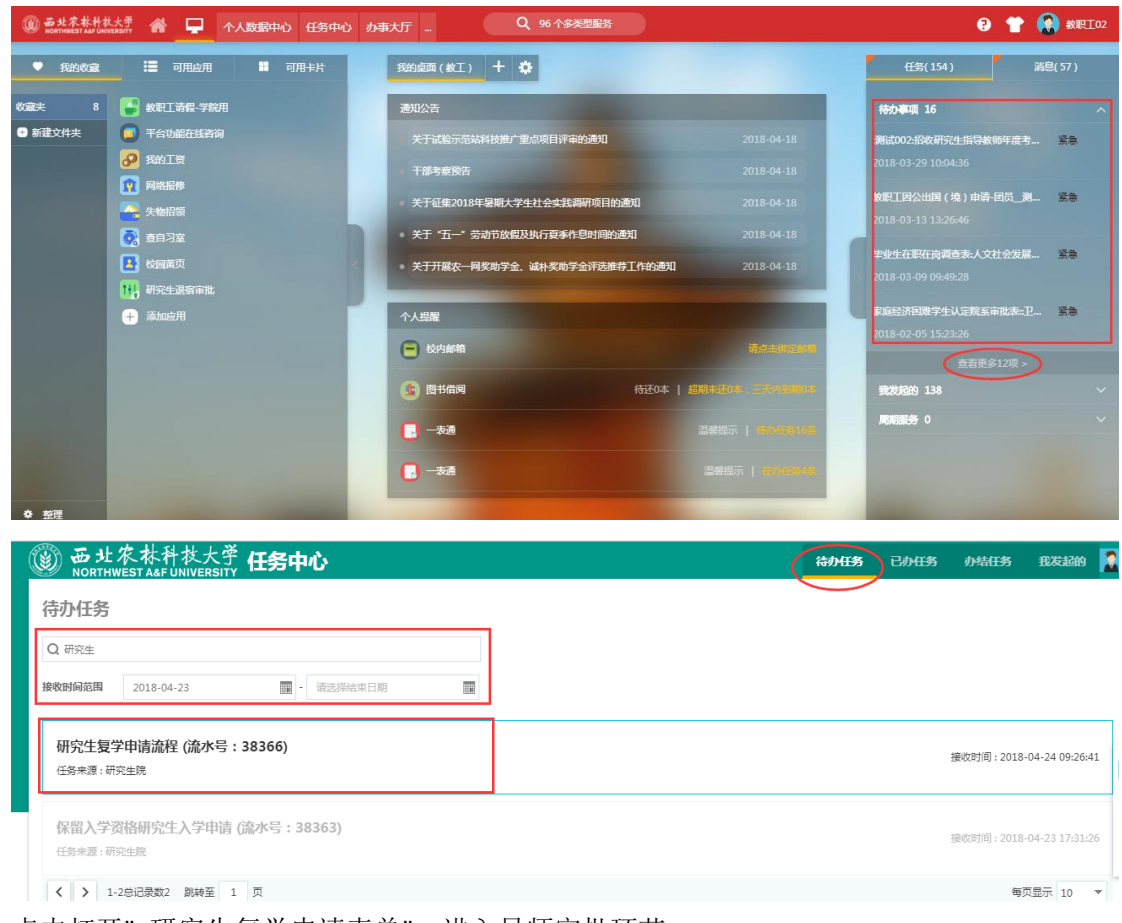

 点击打开"研究生复学申请表单",进入导师审批环节。 填写表单提交后进入审批流,导师在审批页填写意见,点击左上角"通过"完成审批 即可,如图所示:

| 通过 不 | 通过 退回修改   |                                  |          |       |               |            |
|------|-----------|----------------------------------|----------|-------|---------------|------------|
|      | 研究生申请复学   |                                  | 导师审核     | 学院审核  | $\rightarrow$ | 研究生院审核     |
|      |           |                                  |          |       |               |            |
|      |           |                                  | IN++_L_2 | 研究中有兴 |               |            |
|      |           | 四北水林                             | 科技大学     | 研究生复学 | 中頃衣           |            |
|      | 学院(系、部)名称 | 经济管理学院                           | 专业       | 金融学   | 年级            | 2016       |
|      | 姓名        | 何雪雯                              | 性别       | 女     | 出生日期          | 1993-12-09 |
|      | 学历层次      | 硕士生                              | 导师姓名     | 测试002 | 导师工号          | jzg002     |
|      | 休学时间从     | 2018-                            | -05      | 休学时间到 | 2             | 2018-07    |
|      |           | 申请复学                             |          |       |               |            |
|      | 本人复受由违道明  |                                  |          |       |               |            |
|      | 中八叉子中间见约  |                                  |          |       |               |            |
|      |           |                                  | 本人签名:    | 何雪雯   | 签名日期:         | 2018-04-24 |
|      | 医院体检结果    | QQ图片20180420154346. jpg (99. 4K) |          |       |               |            |
|      |           | 同意                               |          |       |               |            |
|      | 马师音风      |                                  |          |       |               |            |
|      |           |                                  |          |       |               |            |
|      |           |                                  | 导师签名:    | 测试002 | 签名日期:         | 2018-04-24 |

主管院长或研究生秘书审批
导师审批通过后,提交学院进行审核,如图所示:

| 通过不过 | 通过 退回修改          |                                  |       |       |         |            |
|------|------------------|----------------------------------|-------|-------|---------|------------|
|      | 学院(系、部)名称        | 经济管理学院                           | 专业    | 金融学   | 年级      | 2016       |
|      | 姓名               | 何雪雯                              | 性别    | 女     | 出生日期    | 1993-12-09 |
|      | 学历层次             | 硕士生                              | 导师姓名  | 测试002 | 导师工号    | jzg002     |
|      | 休学时间从            | 2018-05                          |       | 休学时间到 | 2018-07 |            |
|      |                  | 申请复学                             |       |       |         |            |
|      | 本人复学申请说明         |                                  |       |       |         |            |
|      |                  |                                  | 本人签名: | 何雪雯   | 签名日期:   | 2018-04-24 |
|      | 医院体检结果           | QQ图片20180420154346. jpg (99. 4K) |       |       |         |            |
|      | 导师意见             |                                  |       |       |         |            |
|      |                  |                                  | 导师签名: | 测试002 | 签名日期:   | 2018-04-24 |
|      | 主管院长或研究生<br>秘书意见 | 批准                               |       |       |         | ß          |
|      |                  |                                  | 签名:   | 测试002 | 签名日期:   | 2018-04-24 |

5. 研究生院审批

主管院长或研究生秘书审批通过后,提交研究生院进行审核,如图所示:

| 通过不通 | 过 退回修改           |                                                                          |            |
|------|------------------|--------------------------------------------------------------------------|------------|
|      | 本人复学申请说明         |                                                                          |            |
|      |                  | 本人签名: 何雪雯 签名日期:                                                          | 2018-04-24 |
|      | 医院体检结果           | QQ图片20180420154346.jpg(99.4K)                                            |            |
|      |                  | 同意                                                                       |            |
|      | 导师意见             |                                                                          |            |
|      |                  | 导师签名: 测试002 签名日期:                                                        | 2018-04-24 |
|      | 主管院长或研究生<br>秘书意见 | 批准                                                                       |            |
|      |                  | 签名: 测试002 签名日期:                                                          | 2018-04-24 |
|      | 研究生院审批意见         | 同意                                                                       | 1.         |
|      |                  | 若退回修改: -请选择- ▼   「请选择- ▼   请称充相关材料,退回后提交研究生院审核 名日期:   退回后提交,需导师、院长重新审核 ■ | 2018-04-24 |

- 一、研究生院审批通过后,申请流程结束。
- 二、研究生院可以退回给申请人修改,有两种情况:
  - 1、申请人需要补充相关材料,申请人补充完之后,再次提交直接返回给研究生 院,跳过导师、学院审核;
  - 2、申请人修改表单中的内容,就需要重新再进行一次审批
- 备注:流程中"通过"代表流程进入下一步。
  - 流程中"不通过"代表流程终止
  - 流程中"退回修改"代表流程可返回申请人重新修改。
- 6. 流程审核路线图

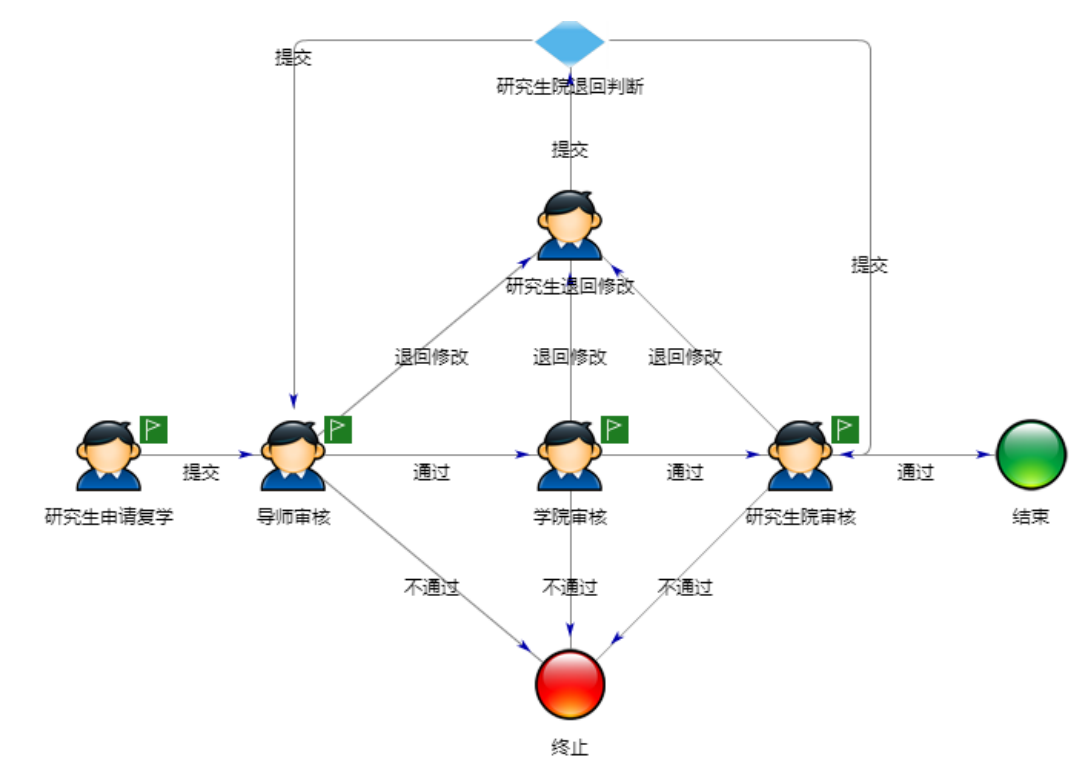